# **CRM User Forum**

November 20, 2019

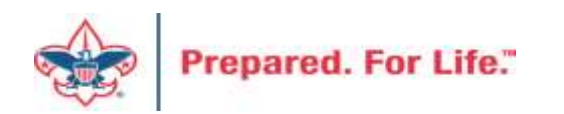

# WELCOME

- Cornelia Ellis
- John Kuehn
  - Don Day

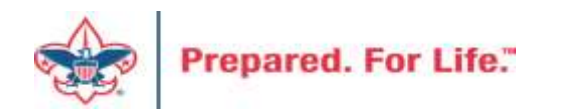

# Objectives

- Closing the Year 2019
  - Using proper "inbound channel"
  - Clearing out old batches
  - Write offs and receivables
  - How to bake a turkey so it comes out moist and juicy
  - Cranberry Sauce Yes or No?
  - Year end checklist
- Next Year
  - Creating next year appeals
  - Creating designation requests why and or when
  - Contribution statements and when to run

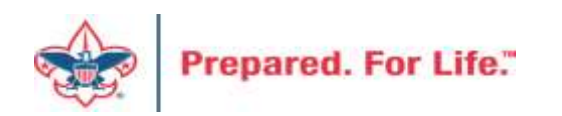

# Year-End Batch transaction

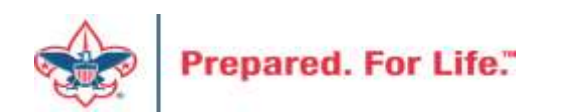

# Use of FY an PY inbound channels

- Use Correct Inbound Channels
  - Accountant / Controller and office procedure helps determine transition during first week of Jan of what is current, future or prior year.

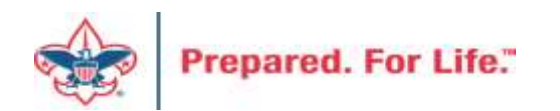

# Pledge

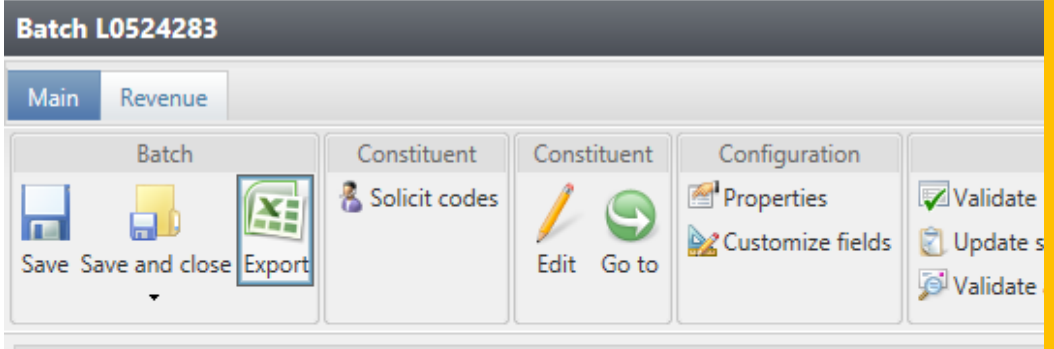

Fill in your batch row. I am entering a new pledge of \$100 with 4 installments starting on 11/19/2019. I attach it to a 2020 appeal and pick the FY-Friends of Scouting, Inbound Channel. The revenue category can by changed to Temp Restricted. The inbound channel chosen will default the GL string to it if you don't pick it. For this demo I will not change it to Temp Restricted

Properties

| 1                      | Constituent<br>John D. Kuehn            | Lookup ID<br>8-11774808           | Group ID<br>Troop 1910 BT Keller - 6                                         | Amount<br>\$100.00        | Date<br>11/19/2019 | GL post date<br>11/19/2019 | Revenue type<br>Pledge                         | Installment frequ<br>Monthly                                                   | uency No. installme<br>4 |
|------------------------|-----------------------------------------|-----------------------------------|------------------------------------------------------------------------------|---------------------------|--------------------|----------------------------|------------------------------------------------|--------------------------------------------------------------------------------|--------------------------|
| Constit<br>/<br>Edit ( | uent<br>Configura<br>Propertie<br>So to | ation<br>es<br>ze fields<br>2 Val | Processes<br>idate I Processes<br>idate status<br>idate addresses (all rows) | pdate projected t         | totals<br>Set row  | Cle<br>message             | Messages<br>ar row message<br>ar all<br>ow all | <ul> <li>✓ Select previous</li> <li>▶ Select next</li> <li>▼ Filter</li> </ul> |                          |
| Applicat               | ion                                     | Appeal<br>(662) S20 - 2020        | Designation<br>Friends                                                       | Inbound<br>OF S FY - Frie | I channel          | Revenue cat                | egory (<br>by donor F                          | Siving Category                                                                | BSA Structure<br>Mustang |

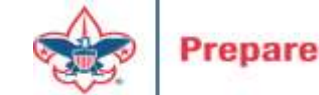

# **Inbound Channels**

| Inbound channel          |   |
|--------------------------|---|
| FY - Friends of Scouting | ~ |
| FY - Friends of Scouting | ~ |
| FY - Direct Mail         |   |
| FY - Project Sales       |   |
| FY - Capital Contributio |   |
| FY - Special Event Fund  |   |
| FY - Legacies and Bequ   |   |
| FY - Foundations and T   |   |
| FY - Other Direct Contri |   |
| FY - Other Direct - Serv |   |
| FY - Other Direct - Lear |   |
| FY - Associated Organi   |   |
| FY - Associated Organi   |   |
| FY - Associated Organi   | Y |
| EV Accordated Organi     |   |

|   | Inbound channel          |   |
|---|--------------------------|---|
|   | Friends of Scouting      | ~ |
| ĺ | FY - Foundations and I   |   |
|   | FY - Other Direct Contri | ^ |
|   | FY - Other Direct - Serv |   |
|   | FY - Other Direct - Lear |   |
|   | FY - Associated Organi   |   |
|   | FY - Associated Organi   |   |
|   | FY - Associated Organi   |   |
|   | FY - Associated Organi   |   |
|   | FY - United Way - Alloc  |   |
| 1 | FY - United Way - Don    |   |
| 1 | FY - Unassociated Orga   |   |
| 0 | FY - Other Indirect Con  |   |
| 2 | FY - Government Fees     |   |
| c | FY - Government Grants   | ~ |

These are your Future Year Inbound Channels. They mirror the same inbound channels you use most of the year. Pick accordingly to the type of revenue you are putting into the system.

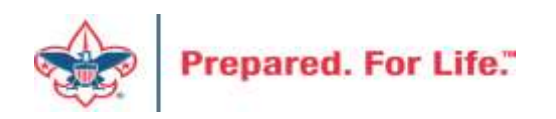

John D. Kuehn 11/19/2019 Pledge: \$100.00

| · · · · · · · · · · · · · · · · · · ·                                               | Date: 11/19/2019<br>Batch number: L0524283<br>Revenue ID: rev-43526954 |                     | The pleo<br>Channe       | dge has the<br>l of FY – Fr | e Inbou<br>iends c | ind<br>of |
|-------------------------------------------------------------------------------------|------------------------------------------------------------------------|---------------------|--------------------------|-----------------------------|--------------------|-----------|
| Summary                                                                             | Status                                                                 |                     | Scouting                 | g and the c                 | orrect             |           |
| Balance: \$100.00                                                                   | Acknowledgements: Not acknowle                                         | dged a              | appeal o                 | on the reco                 | ord.               |           |
| Total paid: \$0.00                                                                  | Post status: Not posted                                                | / -                 |                          |                             |                    |           |
| Past due: \$0.00                                                                    | Post date: 11/19/2019                                                  |                     |                          |                             |                    |           |
|                                                                                     | Post process ID:                                                       | ,                   |                          |                             |                    |           |
|                                                                                     |                                                                        |                     |                          |                             |                    |           |
|                                                                                     |                                                                        |                     |                          |                             |                    |           |
| Details Installment/Write-off Activity                                              | Benefits Recognition Solicitors Letters                                | Attributes Doci     | umentation               | GL Distributions            | Tributes           | Campa     |
| Details 🗉                                                                           |                                                                        |                     |                          |                             |                    |           |
| Original amount: \$100.00                                                           | Send reminders: Yes                                                    |                     |                          |                             |                    |           |
| Subtype: Pledge Receivable                                                          | Revenue reference:                                                     |                     |                          |                             |                    |           |
| Source code:                                                                        | Effort:                                                                |                     |                          |                             |                    |           |
| Inbound channe: FY - Friends of Scouting                                            | Appeal: (662) S20 - 2020 Friends of 3                                  | Scouting            |                          |                             |                    |           |
|                                                                                     | Revenue category: Unrestricted by donor                                |                     |                          |                             |                    |           |
|                                                                                     |                                                                        |                     |                          |                             |                    |           |
|                                                                                     |                                                                        |                     |                          |                             |                    |           |
| Designations (1) 	☑ More ▼                                                          |                                                                        |                     |                          |                             |                    |           |
| Designations (1) 	☑ More<br>Designation                                             | Amount                                                                 | Balance             | Category                 |                             |                    |           |
| Designations (1)<br>Designation<br>66200511 FRIENDS OF SCOUTIN                      | Amount<br>\$100.00                                                     | Balance<br>\$100.00 | Category<br>Unrestricted | by donor                    |                    |           |
| Designations (1)  More  Designation 66200511 FRIENDS OF SCOUTIN Payment information | Amount<br>\$100.00                                                     | Balance<br>\$100.00 | Category<br>Unrestricted | by donor                    |                    |           |

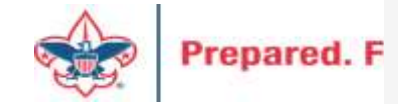

#### John D. Kuehn 11/19/2019 Pledge: \$100.00

| ☆ Transaction summary <a> </a> |                                   | When we look at the GL                |
|--------------------------------|-----------------------------------|---------------------------------------|
| Pledge amount: \$100.00        | Date: 11/19/2019                  | distribution the pledge v             |
|                                | Batch number: L0524283            | account 1331 (FY – recei              |
|                                | Revenue ID: rev-43526954          | Account 4001 which is the             |
| Summary                        | Status                            | contribution account wa               |
| Balance: \$100.00              | Acknowledgements: Not acknowledge | <sup>4</sup> touched but this has a 9 |
| Total paid: \$0.00             | Post status: Not posted           | By solocting EV Friends of            |
| Past due: \$0.00               | Post date: 11/19/2019             |                                       |
|                                | Post process ID:                  | Scouting it change the 9              |
|                                |                                   | 91 making the gift Temp               |
|                                |                                   | Restricted (Default) Thi              |

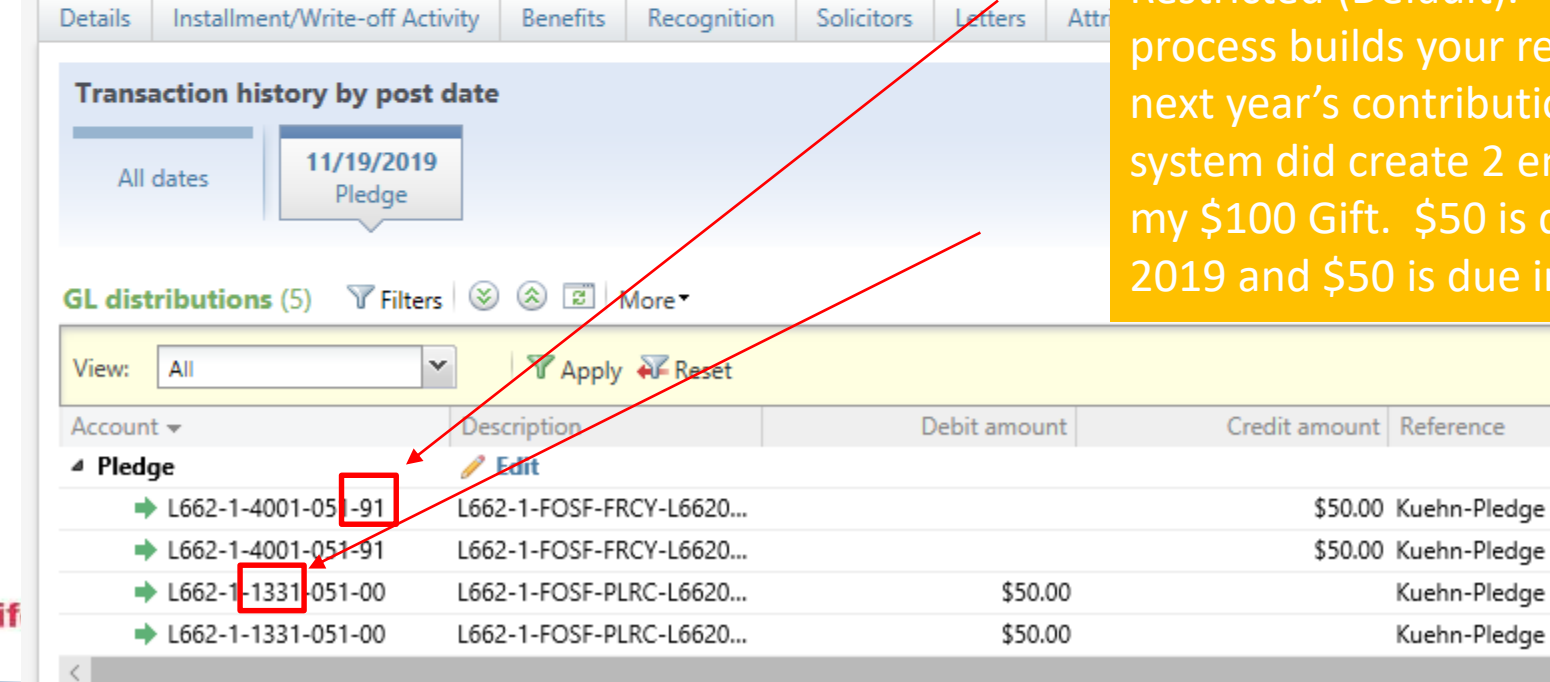

ution the pledge went to t 1331 (FY – receivable). t 4001 which is the ution account was also d but this has a 91 on it. cting FY Friends of ng it change the 90 to a king the gift Temp ted (Default). This process builds your reclass for next year's contributions. The system did create 2 entry's for my \$100 Gift. \$50 is due in 2019 and \$50 is due in 2020.

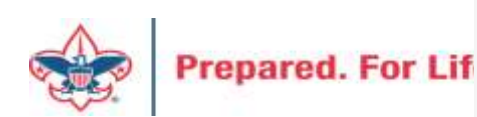

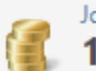

#### John D. Kuehn 11/19/2019 Pledge: \$100.00

| * Transaction su     | immary 🗉 |                                                                                                    |
|----------------------|----------|----------------------------------------------------------------------------------------------------|
| Pledge amount: \$100 | 0.00     | Date: 11/19/2019                                                                                                    |
|                      |          | Batch number: L0524283                                                                                                    |
|                      |          | Revenue ID: rev-43526954                                                                                                    |
| Summary              |          | Status                                                                                                    |
| Balance: \$100.00    |          | Acknowledgements: Not acknowledgements: Not acknowledgements: Not |
| Total paid: \$0.00   |          | Post status: Not posted                                                                                                    |
| Past due: \$0.00     |          | Post date: 11/19/2019                                                                                                    |
|                      |          | Post process ID:                                                                                                    |

When we look at the installments there are 4. 2 in 2019 and 2 in 2020. This is why the GL created two \$50 entries.

| Details  | Installment/Write       | e-off Activity | Benefits      | Recognition       | Solicitors | Letters    | Attributes | Documentation | GL Distributions | Tributes | Campaigns   | Bus    |
|----------|-------------------------|----------------|---------------|-------------------|------------|------------|------------|---------------|------------------|----------|-------------|--------|
| Installr | <b>nent activity</b> (4 | ) 🥒 Reschee    | dule installn | nents 🛛 🍸 Filters | s 🛞 🛞      | 2 More     |            |               |                  |          |             |        |
| Activity |                         | Date           |               |                   |            | Ar         | nount      | Receipt ar    | mount Paid by    |          | Pay m       | nethod |
| Insta    | lment 1                 | 11/19/2        | 019           |                   |            |            | \$25.00    | 1             | \$25.00          |          |             |        |
| Insta    | lment 2                 | 12/19/2        | 019           |                   |            |            | \$25.00    | 1             | \$25.00          |          |             |        |
| Insta    | lment 3                 | 1/19/20        | 20            |                   |            |            | \$25.00    | 1             | \$25.00          |          |             |        |
| Insta    | lment 4                 | 2/19/20        | 20            |                   |            |            | \$25.00    | :             | \$25.00          |          |             |        |
| Write-   | offs (0) 🔂 Add          | I I More▼      |               |                   |            |            |            |               |                  |          |             |        |
| Dat      | e                       |                |               | A                 | mount P    | ost status |            | Post date     | 2                | Rea      | son details |        |
|          |                         |                |               |                   |            |            |            |               |                  |          |             |        |

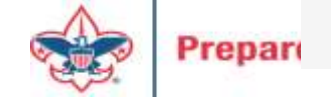

# Future Year Paymen

Batch L0524284

Prepared.

Selected a pledge payment batch. Set the Inbound Channel to future year. Check pledge dates when Appling payments. The Appeal field is also now unhidden for your viewing

|            | Main        | Revenue<br>Batch                      |        | Constituer                                                               | nt         | Constit   | tuent   | Configu   | ration            |             |                                                 | Proc       | Appea<br>unhido  | l field i<br>den for |
|------------|-------------|---------------------------------------|--------|--------------------------------------------------------------------------|------------|-----------|---------|-----------|-------------------|-------------|-------------------------------------------------|------------|------------------|----------------------|
|            | Save Sa     | ve and close E                        | xport  | 🔏 Solicit co                                                             | des        | /<br>Edit | So to   | Proper    | ies<br>ize fields | ₹<br>1<br>1 | Validate<br>Update status<br>Validate addresse: | s (all row | ) Update         |                      |
|            | Propertie   | 25                                    |        |                                                                          |            |           |         |           |                   |             |                                                 |            |                  |                      |
|            |             | Constituent                           | l      | Lookup ID                                                                | Amo        | ount      | Recei   | pt amount | Da                | ate         | GL post date                                    | Deposi     | t Reference      |                      |
|            | 1<br>*      | John D. Kue                           | hn 8   | 3-11774808                                                               | 9          | \$25.00   |         | \$25.0    | ) 11/29/          | 2019        | 11/29/2019                                      | WF123      |                  |                      |
|            | -           | -                                     | -      | -                                                                        | -          | -         | -       | -         | -                 |             | _                                               | -          |                  | 2                    |
|            |             | Message                               | s      |                                                                          |            |           |         |           |                   |             |                                                 |            |                  |                      |
| Zet row me | essage      | Clear row me<br>Clear all<br>Show all | essage | <ul> <li>✓ Select pre</li> <li>▶ Select nex</li> <li>▼ Filter</li> </ul> | vious<br>t |           |         |           |                   |             |                                                 |            |                  |                      |
|            |             |                                       |        |                                                                          |            |           |         |           |                   |             |                                                 |            | 1                |                      |
| Applicatio | on          |                                       |        | Payment me                                                               | thod       | Othe      | r metho | od Chec   | number            | Арр         | peal                                            | Ir         | bound channe     | el                   |
| Pledge for | r John D. I | Kuelin 11/19/2                        | 019    | Check                                                                    |            |           |         | 555       |                   | (662        | 2) S20 - 2020 Frier                             | nds F      | Y - Friends of S | Scouting             |

#### John D. Kuehn 11/29/2019 Payment: \$25.00

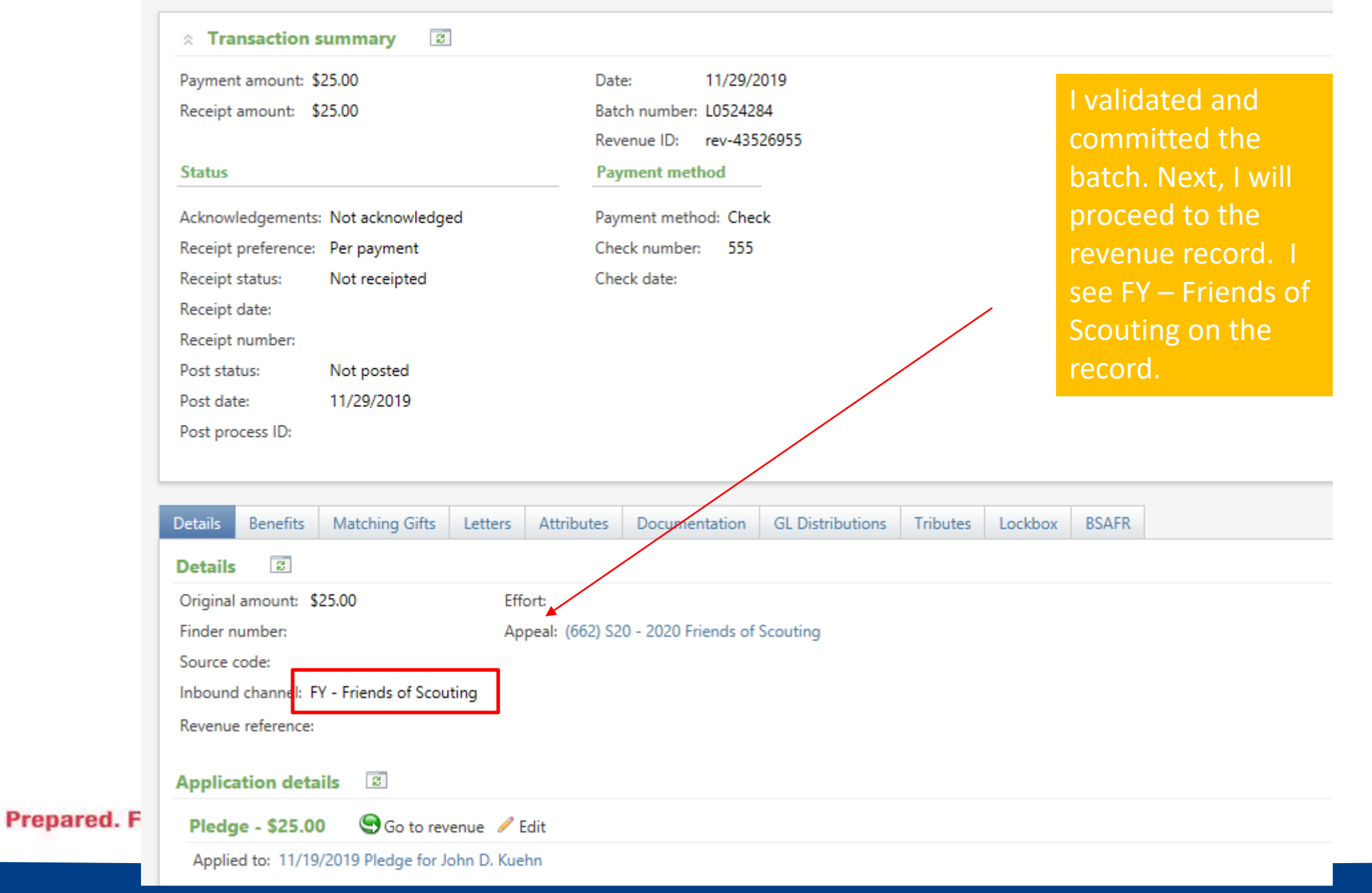

John D. Kuehn 11/29/2019 Payment: \$25.00

| ☆ Transaction summary 2                                                                            |                                                                                                    |                                                                                               |
|----------------------------------------------------------------------------------------------------|----------------------------------------------------------------------------------------------------|-----------------------------------------------------------------------------------------------|
| Payment amount: \$25.00<br>Receipt amount: \$25.00<br>Status<br>Acknowledgements: Not acknowledged | Date: 11/29/2019<br>Batch number: L0524284<br>Revenue ID: rev-43526955<br>Payment method<br>Payment method: Check | The cash account has been<br>debited and the future yea<br>receivables have been<br>relieved. |
| Receipt preference: Per payment                                                                    | Check number: 555                                                                                                 |                                                                                               |
| Receipt status: Not receipted                                                                      | Check date:                                                                                                    | 1                                                                                             |
| Receipt date:                                                                                      |                                                                                                    |                                                                                               |
| Receipt number:                                                                                    |                                                                                                    |                                                                                               |
| Post status: Not posted                                                                            |                                                                                                    |                                                                                               |
| Post date: 11/29/2019                                                                              |                                                                                                    |                                                                                               |
| Post process ID:                                                                                   |                                                                                                    |                                                                                               |
|                                                                                                    |                                                                                                    |                                                                                               |
| Details Benefits Matching Gifts Letters Attril                                                     | outes Documentation Gl Distributions                                                                              | Tributes Lockbox BSAFR                                                                        |
| All dates                                                                                          |                                                                                                    |                                                                                               |
| 3L distributions (3) TFilters 🛞 🛞 🖻 Mor                                                            | e •                                                                                                    |                                                                                               |
|                                                                                                    | Debieren                                                                                                    |                                                                                               |
| Account Description                                                                                | Debit amount                                                                                                    | Credit amount Reference Post date                                                             |
| ► L662-1-1331 051-00                                                                               | -16620                                                                                                    | \$25.00 Kuehn-Pjedge Payment fo 11/20/2010                                                    |
| ↓ 662-1-1001-015-00                                                                                | -16620 \$25.00                                                                                                    | Kuehn-Pledge Payment fo 11/29/2019                                                            |
|                                                                                                    |                                                                                                    | Racin Fredge Fujfrene for Fritzbild                                                           |

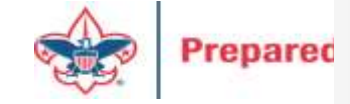

# **Prior Year Payments**

- Payment made next year on this year's pledges.
- Occurs on payments that are postmark after January 1.

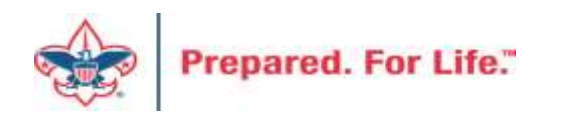

| Batch LO<br>Main | 025205<br>Revenue    |                                         | Pri                         | or Ye                           | ar Pa                    | ymen                                           | t<br>Here is a<br>payment<br>a pledge<br>selected<br>inbound<br>of PY- Fri | sample<br>paying off<br>in 2019. I<br>the<br>channel<br>ends of |
|------------------|----------------------|-----------------------------------------|-----------------------------|---------------------------------|--------------------------|------------------------------------------------|----------------------------------------------------------------------------|-----------------------------------------------------------------|
| Save Sa          | Batch                | Constituent<br>/ Solution<br>Edit Go to | Configuration<br>Properties | Pr<br>Validate<br>Update status | ocesses                  | Me<br>Clear o<br>Set row message<br>Set Show a | ssage Scouting.<br>IN Select next<br>II Trilter                            |                                                                 |
| Properties       |                      |                                         |                             |                                 |                          |                                                |                                                                            |                                                                 |
|                  | Constituent          | Lookup I                                | D                           | Amount                          | Receipt amount           | Date                                           | GL post date                                                               | Revenue type                                                    |
| 1                | John D. Kuehn        | 8-117748                                | 308 🛏                       | \$173.50                        | \$173.50                 | 10/14/2015                                     | 10/14/2015                                                                 | Payment                                                         |
| Batch L0         | 025205               |                                         |                             |                                 |                          |                                                |                                                                            | <b>3</b> 🗖                                                      |
| Main             | Revenue              |                                         |                             |                                 |                          |                                                |                                                                            |                                                                 |
|                  | Batch                | Constituent                             | Configuration               | Pr                              | ocesses                  | Me                                             | ssages                                                                     |                                                                 |
| Save S           | ave and close Export | / So to                                 | Properties                  | Validate<br>Update status       | Update projected totals  | Set row message                                | w message 4 Select prev<br>II 4 Select next<br>II 7 Filter                 | ious                                                            |
| Properties       | S                    |                                         |                             |                                 |                          |                                                |                                                                            |                                                                 |
| t amount         |                      | Date                                    | GL post date                | Revenue type                    | Application              | Payment method                                 | Check number                                                               | Inbound channel                                                 |
| \$173.           | 50 10/1              | 4/2015                                  | 10/14/2015                  | Payment                         | Pledge for John D. Kueh. | Check                                          | 5656                                                                       | PV - Friends of Scouting                                        |

# **Prior Year Inbound Channels**

| Inbound channel          |   |
|--------------------------|---|
| PY - Friends of Scouting | ~ |
| PY - Friends of Scouting |   |
| PY - Direct Mail         |   |
| PY - Project Sales       |   |
| PY - Capital Contributio |   |
| PY - Special Event Fund  |   |
| PY - Legacies and Bequ   |   |
| PY - Foundations and T   |   |
| PY - Other Direct Contr  |   |
| PY - Other Direct - Serv |   |
| PY - Other Direct - Lear |   |
| PY - Associated Organi   |   |
| PY - Associated Organi   |   |
| PY - Associated Organi   | ~ |
| PY - Associated Organi   |   |

| Inb  | ound channel            |     |
|------|-------------------------|-----|
| PY - | - Friends of Scouting   | ~   |
| PY - | Other Direct Contr      | ~   |
| PY - | Other Direct - Serv     | , , |
| PY - | Other Direct - Lear     |     |
| PY - | Associated Organi       |     |
| PY - | Associated Organi       |     |
| PY - | Associated Organi       |     |
| PY - | Associated Organi       |     |
| PY - | United Way - Alloc      |     |
| PY - | United Way - Don        |     |
| PY - | Unassociated Orga       |     |
| PY - | Other Indirect Con      |     |
| PY - | - Government Fees       |     |
| PY - | Government Grants       | Y   |
| EV.  | Extended of Consultance |     |

These are your inbound channel choices for prior year payments.

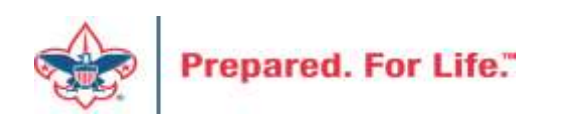

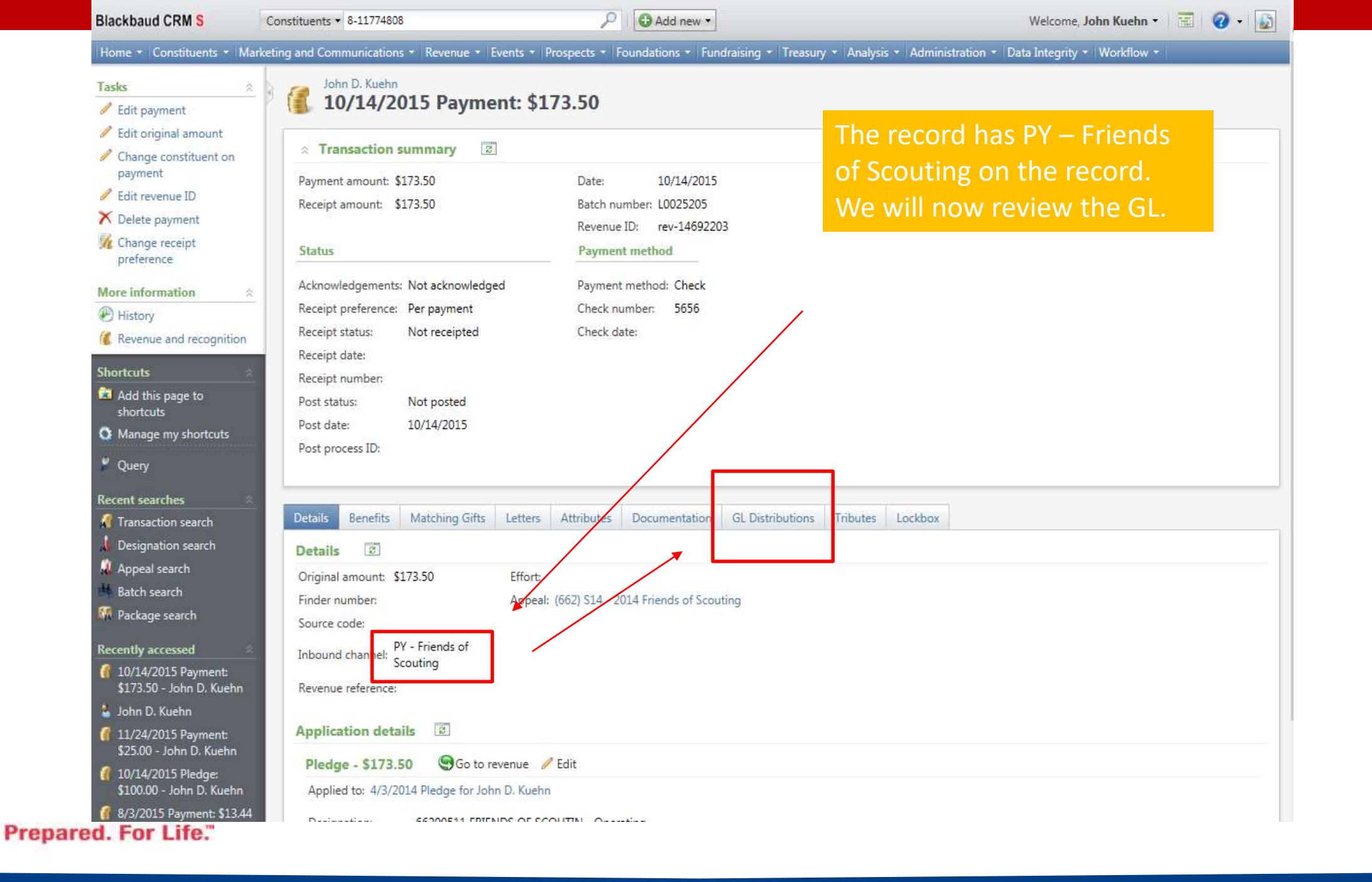

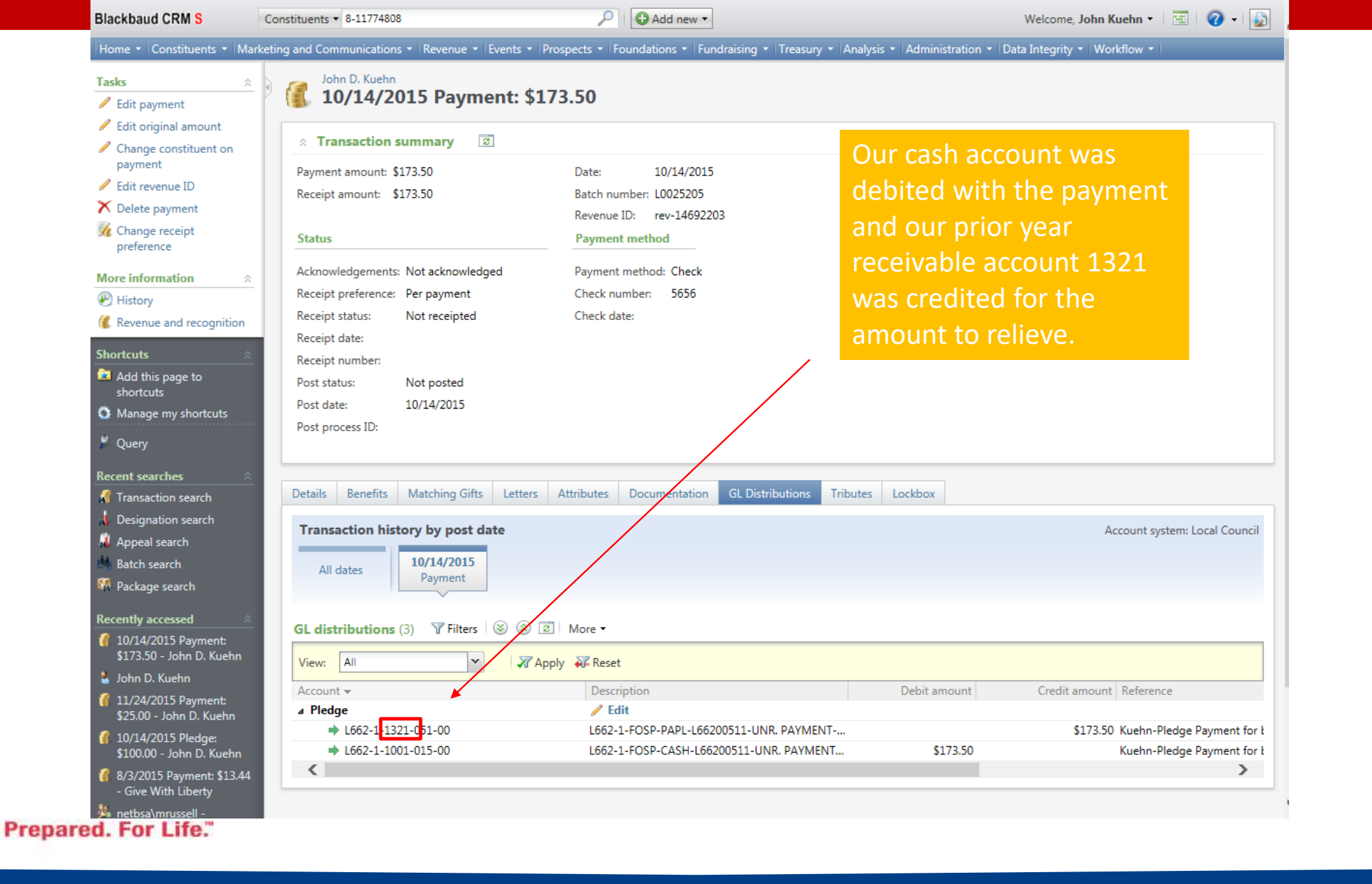

# Special Event – Future Year

- When setting up an event you will put money in this year for next year the event category needs to be FY – "Choice"
- When January 1 roles around you need to edit your event and change this to just "Choice"

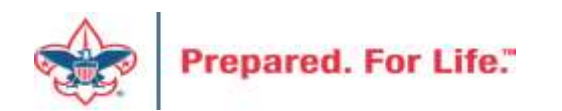

|                                                                                               | onstituents   Name or lookup ID                                                                                                    |                                                     | G Add new *                      |                                                 |                                                                                 | Welco                                | me, John Kuehn 👻                     |
|-----------------------------------------------------------------------------------------------|----------------------------------------------------------------------------------------------------|-----------------------------------------------------|----------------------------------|-------------------------------------------------|---------------------------------------------------------------------------------|--------------------------------------|--------------------------------------|
| nts • Market<br>,<br>,<br>rtcuts<br>ch                                                        | ting and Communications • Revenue • Eve         Events         Enter the name of an event         Add an event                                                                                                    | nts 🔻 Prospects 👻 Fou                               | ndātions 🔻   Fundrais            | You pro<br>add an<br>event.<br>catego<br>catego | Analysis - Adminis<br>Oceed to event or to<br>You drop t<br>ry bar to pi<br>ry. | rents to<br>copy an<br>he<br>ck your | rity •  Workflow •                   |
| rch<br>ST\<br>plication<br>ST\<br>-<br>ment:<br>D. Kuehn<br>ment:<br>Kuehn<br>lge:<br>SK - L= | General          General         Name:         Description:         Category:         Sites:         Sites:         Site         Boy Scouts of A         *         Do not show even         Event is an auction         Do not show even         Event allows design         Copy options | America<br>on<br>nt on calendar<br>gnations on fees | Details Start date: Contact:     | rmation                                         | Start time:<br>End time:<br>Ca                                                  | apacity: 0                           | Week Mor<br>Friday<br>02<br>09<br>09 |
| nt: \$13.44<br>rty<br>-                                                                       | 🕜 Help                                                                                                    |                                                     |                                  |                                                 | Sa<br>11:00 am L651 Sco                                                         | ve Cancel                            |                                      |
| ent: \$5.00<br>Giving<br><b>Prepare</b>                                                       |                                                                                                    | 18<br>L532 Oil City Break<br>L532 Clarion Break     | 19<br>fast<br>fast 2015<br>tters | 20                                              | 21                                                                              | 22                                   | 23                                   |
|                                                                                               | Reset filters Apply filter                                                                                                    | rs                                                  |                                  | L307 Chieftain                                  |                                                                                 |                                      |                                      |

Enter the name of an event

🔂 Add new 🔻

19

20

Add an event

| General      |                                                       | _ |             |
|--------------|-------------------------------------------------------|---|-------------|
| Name:        |                                                       |   | Details     |
| Description: | ,                                                     | ^ | Start date: |
|              |                                                       | ~ | End date:   |
| Category:    |                                                       | ~ |             |
| Sites:       | Auction                                               | ~ | Location i  |
|              | Cultivation/Recognition (no revenue)                  |   | Location:   |
|              | Distinguished Citizens Dinner                         |   | Room/Unit:  |
|              | Friends of Scouting (no registration revenue)<br>Golf |   | Contact:    |
|              | Special Fundraising Event                             |   |             |
|              | Sporting Clays                                        |   |             |
| Copy options | FY - Auction                                          |   |             |
|              | FY - Distinguished Citizens Dinner                    |   |             |
| Help         | FY - Golf                                             |   |             |

FY - Special Fundraising Event

18

L532 Oil City Breakfast L532 Clarion Breakfast 2015

FY - Sporting Clays

GM Pinewood Derby

9

Pick future year (FY) with the corresponding category it is. This would be done for an event that will have registrations now but is not happening until next year.

Location information When January 1 rolls around you need to come back and edit this field and change it back to the current year setting.

> You process your event revenue in a batch using the correct FY Inbound Channels.

> > 22

11:00 am L651 Sco

21

Month 09 2015 6:3

23

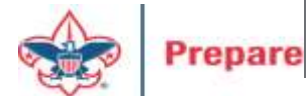

The Inbound Channel type (CY/FY/PY) used for new revenue in BCRM should always align with what your Controller considers CY/FY/PY in PeopleSoft.

At the beginning of January, continue using the same BCRM Inbound CY/FY/PY you used in December ... as long as your Controller still considers the recently completed year to be "Current" in PeopleSoft. This is very important to keep CY/FY/PY balances aligned between BCRM and PeopleSoft.

For example, on 1/1/2020, when your Controller still considers "2019" to be "Current", use:

- PY = 2018 and earlier appeal years pledge payment
- CY = 2019 appeal year
- FY = 2020 appeal year

A few days later, when your Controller "closes" the 2019 fiscal year in PeopleSoft, she also manually transfers all year-end CY receivables to PY (and all year-end FY receivables to CY). When these receivable balances are moved in PeopleSoft, at that point in BCRM you begin using updated Inbound types for new revenue to post to GL.

For example, if your Controller "closes" the 2019 fiscal year in PeopleSoft on 1/8/2020, and now considers 2020 to be the "Current" year, then you start using Inbound types:

- PY = 2019, 2018 and earlier appeal years pledge payments
- CY = 2020 appeal year

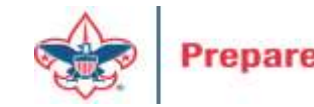

FY = 2021 appeal year

# Summary

- Gifts for next year need to be placed into the system using FY inbound channels
- Events need to be tweaked for FY and current year at Jan 2 before additional registrations are added.
- Payment for Prior Year pledges should use PY inbound channels.

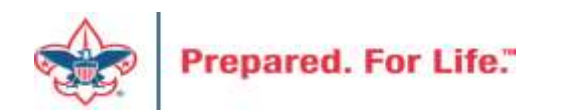

# **Cleaning up Batches**

- This will be done in the Uncommitted Batch Tab.
- Uncommitted batches accumulate if you have your filters active
- Need to clear your date filters to see if you have hidden batches
- Leave site filter to all sites
- If you find uncommited batches, edit the batch
  - If batch contains information, confirm if it has or has not been committed in another batch
  - If batch not needed, delete the batch
  - If batch is empty, use or delete the batch.
- Your goal should be to not have open batches.

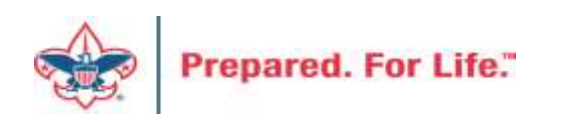

# Sample from production

#### Sample with filter engaged

| Uncommitted batches (1) | Add 📩 Batch search 🖾 More 🕶     |                  |                                  |                   |
|-------------------------|---------------------------------|------------------|----------------------------------|-------------------|
| Date range: Last 7 days | Sites: All sites                | ✓ ♣              | now only batches with exceptions | 🝸 Apply 🛛 🐺 Reset |
| Search                  | 🕒 Columns 🔹 🎶 Clear all filters |                  |                                  |                   |
| Batch number            | 0wner                           | 🕎 Date added 🔺 🦷 | Description                      |                   |
| S L0532354              | Shondell Williams BSA-440       | 11/19/2019       |                                  |                   |
| <                       |                                 |                  |                                  |                   |

#### Sample with no filter engaged

| Uncommitted batches (3) C Add Ba | atch search 🖾 More 🕶       |                  |                                  |                 |
|----------------------------------|----------------------------|------------------|----------------------------------|-----------------|
| Date range                       | Sites: All sites           | v ≞ Sł           | now only batches with exceptions | 🝸 Apply 🏹 Reset |
| Search Gold                      | umns 🔹 💞 Clear all filters |                  |                                  |                 |
| Batch number                     | Owner 🍸                    | Date added 🔺 🛛 🍸 | Description                      |                 |
| ⊗ L0375706x2                     | Shondell Williams BSA-440  | 1/3/2019         | Exceptions from batch L0375706x1 |                 |
| ⊗ L0447530x4                     | Shondell Williams BSA-440  | 5/2/2019         | Exceptions from batch L0447530x3 |                 |
| 🛞 L0532354                       | Shondell Williams BSA-440  | 11/19/2019       |                                  |                 |
| <                                |                            |                  |                                  |                 |

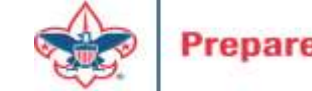

## Next Year

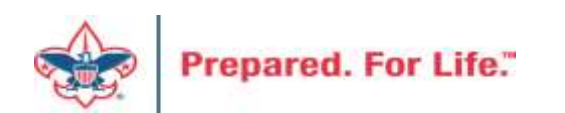

# Create Appeal in CRM

|   |                | al. 20         | 10 5610 9           | Special F      | vent A         | nneal                    |                           |     |
|---|----------------|----------------|---------------------|----------------|----------------|--------------------------|---------------------------|-----|
| - | Abbe           | al. 20         | 515 5019 5          | pecial L       | vent A         | phear                    |                           | F   |
|   | Description:   | Appeal         | for Scouting Give S | Set Up Demo    | Start date     | : 1/1/2019               |                           | l   |
|   | Business unit: | Business unit: |                     |                |                | 12/31/2019               |                           | ā   |
|   | Category:      | Special        | Events              |                | Goal:          | \$100,000.00             |                           | r   |
|   | Report code:   | 2019           |                     |                | Status:        | Active                   |                           | a   |
|   | Site:          | Bay-Lak        | es Council          |                | Members        | hip:                     |                           | r   |
| L |                |                |                     |                |                |                          |                           |     |
|   |                |                |                     |                |                |                          |                           |     |
| + | Revenue Su     | ummary         | Contributions       | Payments       | Balances       | Revenue Details (Splits) | Revenue Details (Write-of | fs) |
|   | Designation    | <b>ns</b> (3)  | 🥖 Edit list of appe | eal designatio | ns 📰 Mo        | ore▼                     |                           | (   |
|   | Designation 4  | <u>.</u>       |                     |                |                |                          | Default designation       | (   |
|   | 63508521 SG    | Event          |                     |                |                |                          | <b>Ø</b>                  |     |
|   | 63508521 SG    | Event \ 6      | 3508521-4202 SG     | Event - Opera  | ating (Ticket) |                          |                           |     |
|   | 63508521 SG    | Event \ 6      | 3508521-4250 SG     | Event - Opera  | ating (Fees)   |                          |                           |     |

From

To

Benefits

SView benefits catalog 🔂 Add 🔟 More 🔹

Level

Follow directions in the CRM user guide to create an event appeal. All monies in CRM must be connected to an appeal. The designation tab must be completed with at least the main designation. Sub-designation are not available until you have your designation event mapping completed.

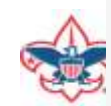

Benefits (0)

# Add an Appeal

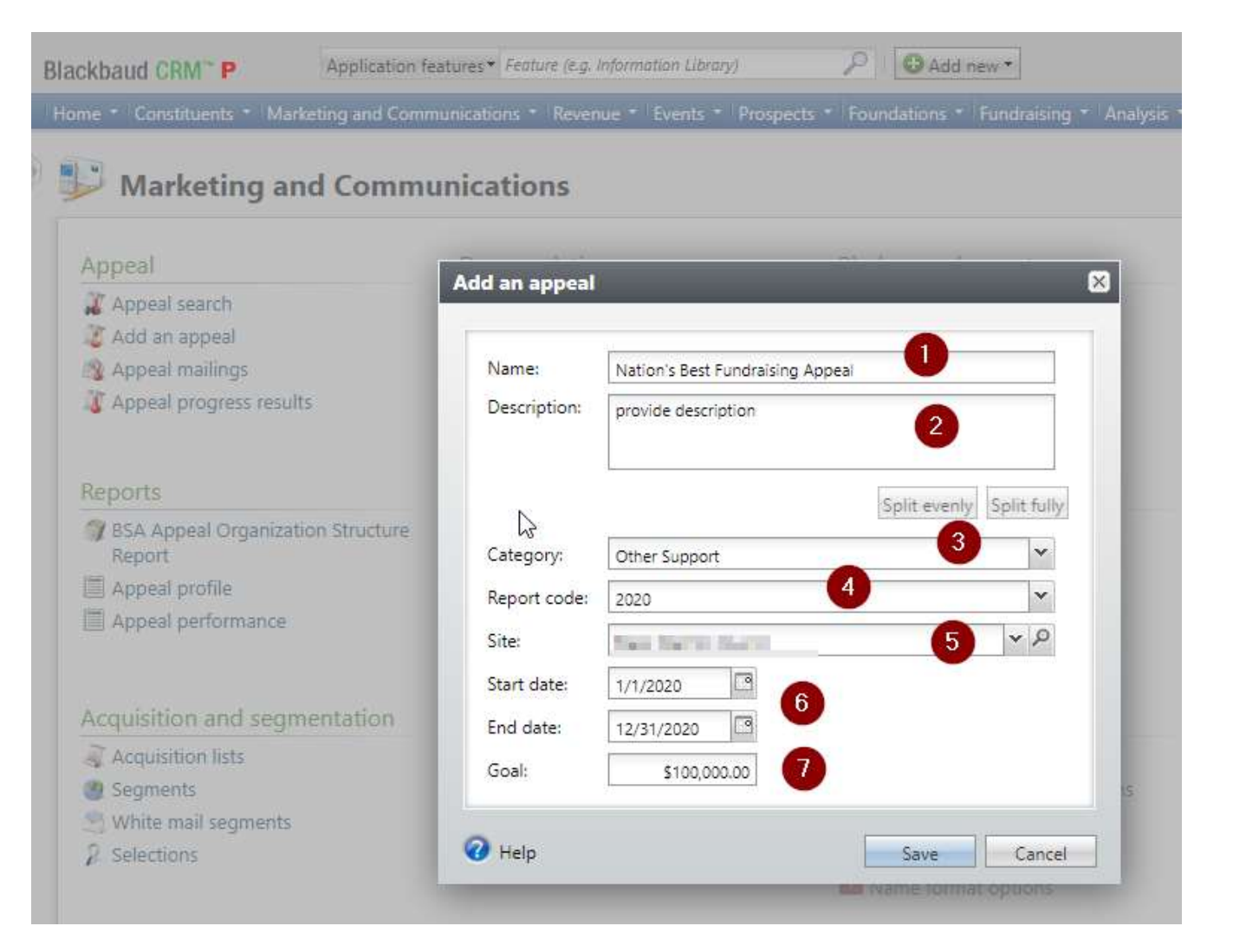

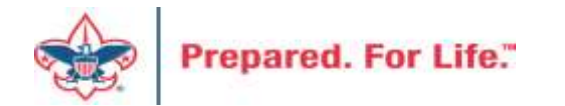

# Assign Designation & Prior Appeal (if one)

| lackbaud CRM <sup>™</sup> <b>T</b> | Applica          | tion features | ▼ Feature (e. | g. Informatior | Library)        | <u>Р</u> Ас         | dd new 🕶      |           |        |                  |                    |                            | W            |
|------------------------------------|------------------|---------------|---------------|----------------|-----------------|---------------------|---------------|-----------|--------|------------------|--------------------|----------------------------|--------------|
| Home 🔹 Constituents 🔹 I            | Marketing and    | d Communica   | ations 🔹 Re   | evenue 🔹 E     | vents 🝷 Pros    | pects - Foundatio   | ns 🔹 Fundrais | ng 🔹 Anal | ysis 🔹 | Administration • |                    |                            |              |
| 🔱 Appeal: Nat                      | tion's Be        | est Fund      | draising      | у Арреа        | al              |                     |               |           |        |                  |                    |                            |              |
| Description: We raise m            | nore \$\$ than a | anyone else   | Start date:   | 1/1/202        | 0               |                     |               |           |        |                  |                    |                            |              |
| Business unit:                     |                  |               | End date:     | 12/31/2        | 020             |                     |               |           |        |                  |                    |                            |              |
| Category: Other Supp               | port             |               | Goal:         | \$100,00       | 0.00            |                     |               |           |        |                  |                    |                            |              |
| Report code: 2020                  |                  |               | Status:       | Active         |                 |                     |               |           |        |                  |                    |                            |              |
| Site: Black Warr                   | rior Council     |               | Membersh      | nip:           |                 |                     |               |           |        |                  |                    |                            | -            |
|                                    |                  |               |               |                |                 |                     | - 0           |           |        |                  |                    |                            | 2            |
| Revenue Summary Cor                | ntributions      | Payments      | Balances      | Revenue D      | etails (Splits) | Matching Gift Cla   | ims Designa   | ions Ma   | ilings | Documentation    | Mismatch: Appeals? | Solicitor Credits by Group | Prior Appeal |
| Contributions - poste              | ed 8/21/20       | 19 🗉          | More •        |                |                 |                     |               |           |        |                  |                    |                            |              |
| Total Cont                         | ributions        |               | # of Contr    | ibutions       | A               | verage Contribution | Recent Con    | ribution  |        | Earliest Cont    | ribution           |                            |              |
| Payments Received -                | posted 8/2       | 21/2019       | C More        | -              |                 |                     |               |           |        |                  |                    |                            |              |
| Payments                           | Received         |               | # of Pa       | ayments        |                 | Average Payment     | Most Recen    | Payment   |        | Mismatch: A      | ppeal?             | Mismatch: Inbound Channel  | ?            |
| Write-offs - will not              | post (manu       | al Peoples    | Soft journa   | al entry re    | quired)         | ☑ More ▼            |               |           |        |                  |                    |                            |              |
|                                    |                  |               |               |                |                 |                     | Loading       |           |        |                  |                    |                            |              |
| Outstanding Balance                | s - through      | n 8/21/201    | 9 🗉 N         | More ▼         |                 |                     |               |           |        |                  |                    |                            |              |
| Total                              | Balances         | #             | Pledges with  | Balance        |                 | Average Balance     | Final Install | nent Due  |        | Mismatch: A      | ppeal?             |                            |              |
| enared For L                       | ife"             |               |               |                |                 |                     |               |           |        |                  |                    |                            |              |

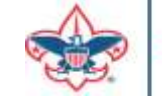

# CRM Add an Event Form

| General      |                                                   |             |                      |             |             |
|--------------|---------------------------------------------------|-------------|----------------------|-------------|-------------|
| Name:        | 2019 Scouting Gives Event                         | Details     |                      |             |             |
| Description: | Scouting Gives Event Setup Demo                   | Start date: | 9/18/2019            | Start time: | hh:mm AM    |
| Category:    | Special Fundraising Event                         | End date:   | 9/18/2019            | End time:   | hh:mm AM    |
| Sites:       | Site                                              | Location i  | nformation           |             |             |
|              | Bay-Lakes Council                                 | Location:   | Marriott Center City |             | ٩           |
|              |                                                   | Room/Unit:  |                      | ▼ 2         | Capacity: 0 |
|              | Event is an auction Do not show event on calendar | Contact:    | John C. Kuehn        |             | <u>م</u>    |
|              | Event allows designations on fees                 |             |                      |             |             |
| Copy options | 2                                                 |             |                      |             |             |

Fill in the information on the event form. Ensure that you select "Event allows designation on fees" and "Event is an auction". You do not need to use the auction side of the event. However, if you fail to select either option, neither option can be added after you click save.

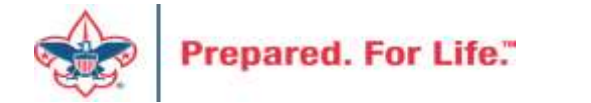

# Designations

- Only request new designations for new
- The appeal may change but the designation stays the same

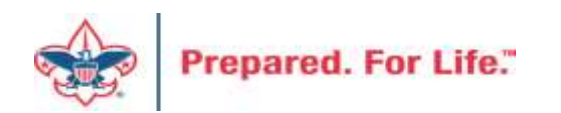

# **Contribution Statements**

- Due to donors by last day of January
- There is work we must do to the template after January 1
- Contribution statement template will be ready by January 15, 2020

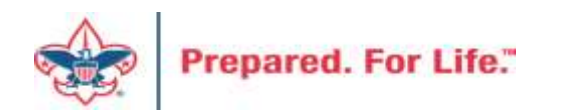

# Tweaking BSAFR

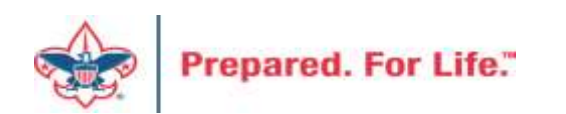

# Tweaking BSAFR

- This is the best time of the year to review your BSAFR setup
- Run query LXXX BSAFR Groups
- Review Output
- Determine if group names need changes

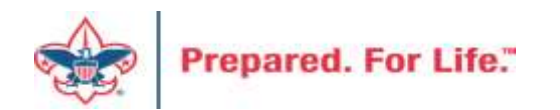

# **Tweaking BSAFR**

- Cleanup which can be done by Member Care
  - Switching group from one structure to another
  - Changing giving category of group
  - Change parent group
  - Change reporting level unit, district, subdistrict, council
  - Changing revenue history

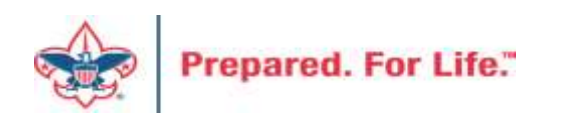

# Consider using conventional BSA structure

- Council
  - Executive Board chair
  - Special Gifts chair
  - Leadership chair
- District
  - Family chair
  - Community chair

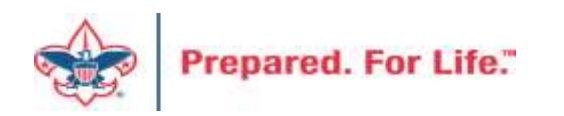

### **Next Forum**

# December 18, 2019 10:00 am & 2:00 pm CST

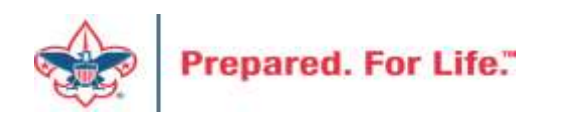

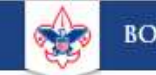

Search

#### **Council Support**

Training

**Financial Services** 

Strategic Performance Office

Council Assessments

Journey to Excellence

**Council Fund Development** 

**Council Financial Training** 

Council Board Resources

Council Business Practices

Contact Strategic Performance

Home > Council Support > Financial Services > Council Fund Development

### **Council Fund Development**

Council Fund Development is comprised of volunteers & staff with proven track records of raising operating, capital, and endowmen councils of all sizes and demographic makeup. The team assists local councils with all phases of fundraising planning and executio and volunteer training, campaign planning, feasibility studies, and campaign discipline coaching.

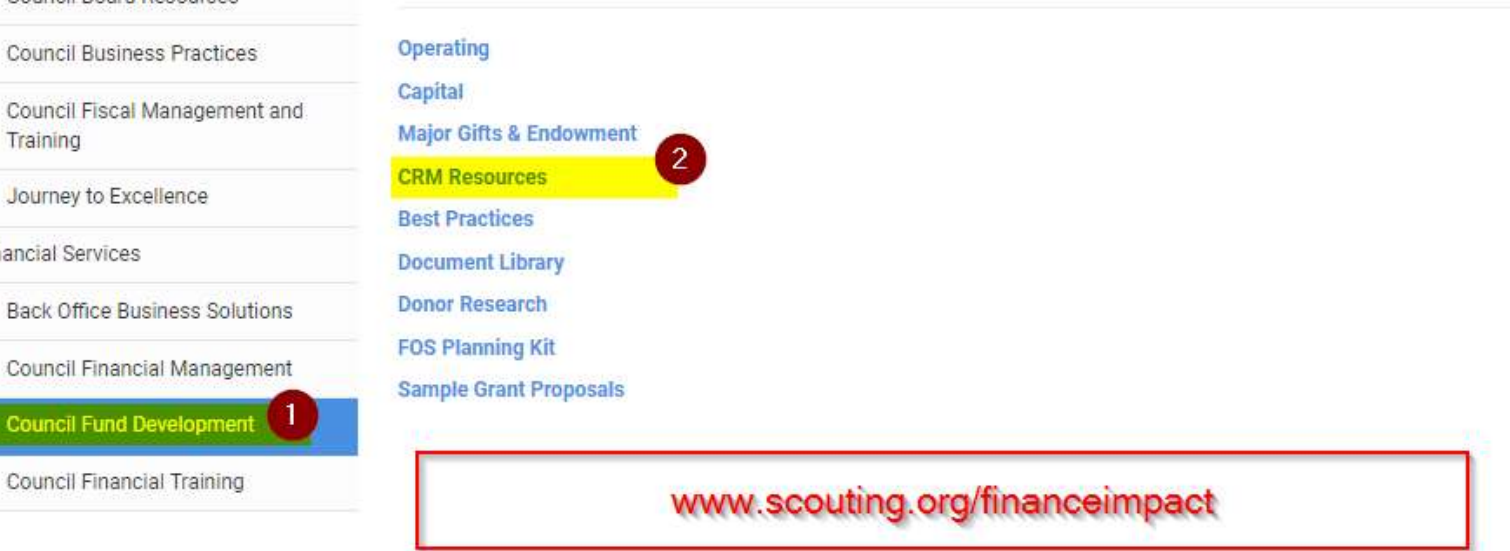

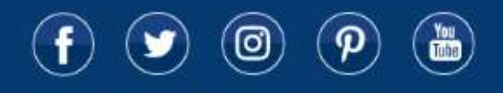

© 2019 Boy Scouts of America - All Rights Reserved

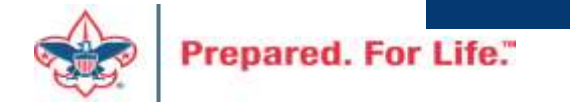

## **Questions & Answers**

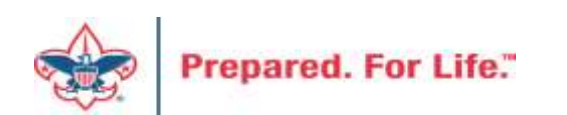